# Manuale Utente

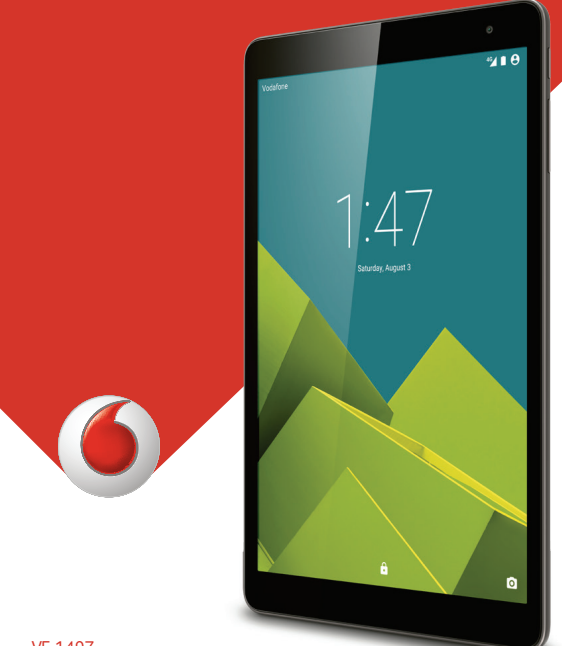

VF-1497

# Indice

| 1 | Il dis | spositivo                                       | 1         |
|---|--------|-------------------------------------------------|-----------|
|   | 1.1    | Tasti e connettori                              | 1         |
|   | 1.2    | Primi passi                                     | 3         |
|   | 1.3    | Schermata Home                                  | 5         |
| 2 | Inse   | rimento testo                                   | 14        |
|   | 2.1    | Utilizzo della tastiera a schermo               | 14        |
|   | 2.2    | Tastiera Android                                | 14        |
|   | 2.3    | Modifica del testo                              | 14        |
| 3 | Cont   | atti                                            | 16        |
|   | 3.1    | Consultare i contatti                           | 16        |
|   | 3.2    | Gestione gruppi contatti                        | 17        |
|   | 3.3    | Aggiungere un contatto                          | 17        |
|   | 3.4    | Modificare i contatti                           | 18        |
|   | 3.5    | Importazione, esportazione e condivisione di co | ntatti.19 |
|   | 3.6    | Account                                         | 19        |
| 4 | Mes    | saggi, Email                                    | 21        |
|   | 4.1    | Messaggi                                        | 21        |
|   | 4.2    | Gmail/Email                                     | 24        |
|   | 4.3    | Hangouts                                        |           |
| 5 | Cale   | ndario e Ora                                    |           |
|   | 5.1    | Calendario                                      |           |
|   | 5.2    | Ora                                             |           |
| 6 | Con    | nessione                                        |           |
|   | 6.1    | Connessione a Internet                          |           |
|   | 6.2    | Connessione a dispositivi Bluetooth             |           |
|   | 6.3    | Collegamento a un computer                      |           |
|   |        |                                                 |           |
|   | 6.4    | Condivisione della connessione dati mobile del  | tablet 40 |

| 7  | Play   | Store                                           |           |
|----|--------|-------------------------------------------------|-----------|
|    | 7.1    | Individuare l'elemento da scaricare e installar | e44       |
|    | 7.2    | Download e installazione                        | 45        |
|    | 7.3    | Gestire i download                              | 47        |
| 8  | Appl   | icazioni multimediali                           | 49        |
|    | 8.1    | Fotocamera                                      | 49        |
|    | 8.2    | Galleria                                        | 51        |
|    | 8.3    | YouTube                                         | 53        |
| 9  | Марр   | oe                                              |           |
|    | 9.1    | Informazioni sulla posizione                    | 55        |
|    | 9.2    | Ricercare una posizione                         | 56        |
|    | 9.3    | Aggiungere una posizione agli Speciali          | 57        |
|    | 9.4    | Ottenere indicazioni stradali per tragitti in   | auto, con |
|    | traspo | orti pubblici o a piedi                         | 58        |
|    | 9.5    | Disposizione dei livelli                        | 59        |
| 10 | Altro  | )                                               | 60        |
|    | 10.1   | Calcolatrice                                    | 60        |
|    | 10.2   | File Manager                                    | 60        |
|    | 10.3   | Registratore audio                              | 61        |
|    | 10.4   | Peel Smart Remote                               | 61        |
|    | 10.5   | Gestione dispositivi                            | 61        |
|    | 10.6   | Altre applicazioni                              | 61        |
| 11 | Impo   | stazioni                                        | 62        |
|    | 11.1   | Wireless e reti                                 | 62        |
|    | 11.2   | Dispositivo                                     | 64        |
|    | 11.3   | Personale                                       |           |
|    | 11.4   | Account                                         | 70        |
|    | 11.5   | Sistema                                         | 71        |

## 1 Il dispositivo

### 1.1 Tasti e connettori

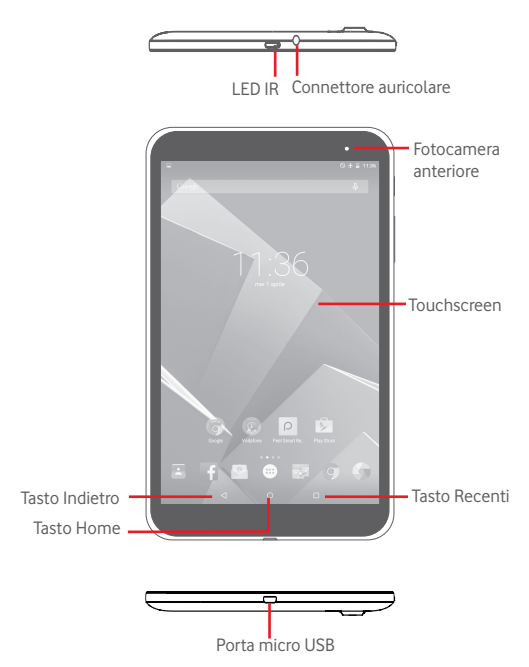

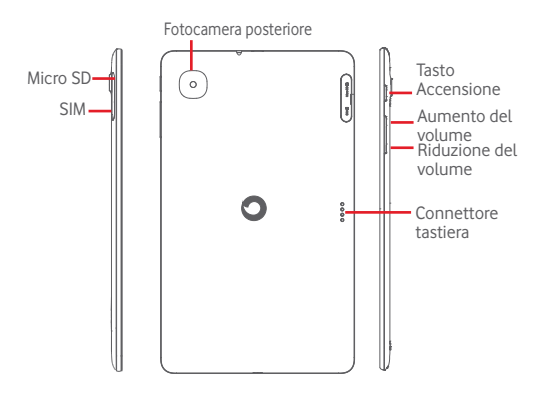

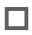

### Tasto Recenti

 Toccare per aprire un elenco di miniature delle applicazioni utilizzate di recente.

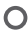

#### Tasto Home

 Toccare per ritornare alla schermata Home mentre ci si trova all'interno di un'applicazione o di una schermata.

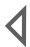

#### Tasto Indietro

 Toccare per ritornare alla schermata precedente oppure per chiudere una finestra di dialogo, il menu opzioni, il pannello delle notifiche, ecc.

Questi tasti sono visibili quando lo schermo si illumina.

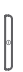

#### Tasto Accensione

- Pressione semplice: Bloccare lo schermo/Illuminare lo schermo
- Pressione prolungata: per accendere o visualizzare il menu per altre opzioni, come Spegni, Modalità aereo, ecc.
- Tenere premuto il tasto Accensione e il tasto Riduzione del volume per acquisire uno screenshot.

Tasti volume

 Per regolare il volume dei file multimediali nella modalità Musica/Video/Streaming.

### 1.2 Primi passi

1.2.1 Configurazione

Inserimento scheda SIM e scheda microSD

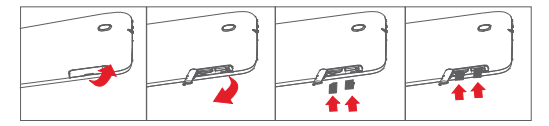

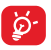

Prima di inserire/rimuovere la scheda SIM e la scheda microSD, accertarsi che il tablet sia spento, per proteggerlo da eventuali errori o danni. Inoltre, la rimozione o l'inserimento periodico della scheda SD potrebbe comportare il riavvio del tablet.

Il tablet supporta solo schede micro-SIM. Non tentare di inserire altri tipi di SIM, come schede mini e Nano, che potrebbero danneggiare il tablet.

### Carica della batteria

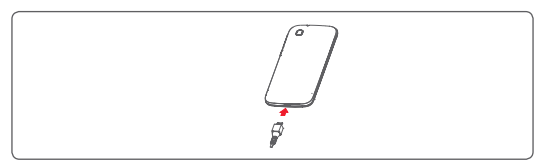

Per caricare il tablet, collegare il caricatore al tablet e alla presa elettrica.

• Al primo utilizzo del tablet, caricare completamente la batteria (circa 5 ore).

Si consiglia di caricare la batteria completamente (). Lo stato di carica è indicato dalla percentuale sullo schermo quando il tablet è spento. La percentuale aumenta man mano che il tablet si ricarica.

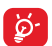

Per ridurre il consumo di carica della batteria e lo spreco di energia, quando la batteria è completamente carica, scollegare il caricabatterie dalla presa; disattivare Wi-Fi, GPS, Bluetooth o le applicazioni in esecuzione in background quando non sono in uso, ridurre la durata della retroilluminazione e così via.

L'adattatore deve essere posizionato vicino all'apparecchio e dovrebbe essere facilmente accessibile.

### 1.2.2 Accensione del tablet

Tenere premuto il tasto **Accensione** fino all'accensione del tablet, sbloccare il tablet (scorrimento, PIN, password, sequenza, sblocco col sorriso) se necessario e confermare. Viene visualizzata la schermata Home.

Se non si conosce il codice PIN o lo si è dimenticato, rivolgersi all'operatore. Non conservare il codice PIN assieme al tablet. Conservare questa informazione in luogo sicuro quando non la si deve usare.

### Impostare il tablet per la prima volta

Alla prima accensione del tablet, impostare <u>le opzioni seguenti:</u>

- Selezionare la lingua del tablet e toccare .
- Inserire la scheda SIM o toccare Salta per andare al passaggio successivo.
- Selezione una rete Wi-Fi per la connessione o toccare Salta per andare al passaggio successivo.
- Impostare Data e ora. Toccare Avanti.
- Aggiungere il nome per la personalizzazione successiva di alcune applicazioni, quindi toccare Avanti.
- Toccare Altro\Avanti per andare ai servizi Google.
- Toccare Fine.
- Toccare per attivare/disattivare Suggerimenti, quindi toccare Avanti per completare.

### 1.2.3 Spegnimento del tablet

Tenere premuto il tasto Accensione fino alla comparsa del menu popup, quindi selezionare **Spegni** per confermare.

#### 1.3 Schermata Home

È possibile portare nella schermata Home tutte le icone preferite (applicazioni, collegamenti, cartelle e widget) per accedervi rapidamente. Toccare il tasto **Home** per passare alla schermata Home.

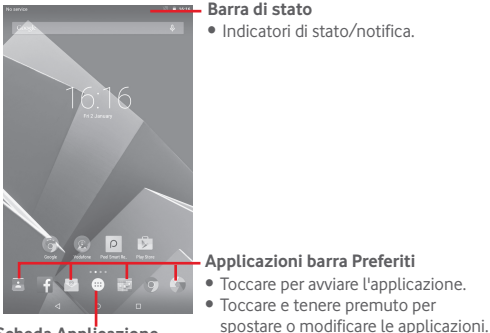

### Scheda Applicazione

Toccare per vedere tutte le applicazioni.

La schermata Home si estende dal lato destro per fornire ulteriore spazio per l'aggiunta di applicazioni, collegamenti e così via. Fare scorrere la schermata Home in senso orizzontale verso destra per visualizzarne una panoramica completa. Il punto bianco nella parte inferiore indica la schermata in fase di visualizzazione. Fare scorrere la schermata Home in senso orizzontale verso sinistra per aprire Flipboard.

### 1.3.1 Utilizzare il touchscreen

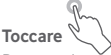

Per accedere a un'applicazione, toccarla con un dito. Quando il tablet è in modalità di standby, utilizzando il doppio tocco sullo schermo si attiva il tablet.

### Toccare e tenere premuto

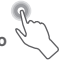

Toccare e tenere premuta la schermata Home per accedere alla schermata **Widget, Sfondi e Impostazioni.** Toccare e tenere premuta un'applicazione nella schermata Home per rimuoverla. Toccare e tenere premuta un'applicazione nel programma di avvio delle applicazioni per ottenere informazioni sulla stessa o per disinstallarla.

### Trascinare

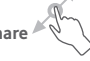

Appoggiare un dito su uno qualsiasi degli elementi per trascinarlo in un'altra posizione.

# Scorrere

Fare scorrere un dito sul display per visualizzare applicazioni, immagini e pagine Web facendole scorrere verso l'alto o verso il basso.

### Scorrere rapidamente

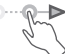

Simile allo scorrimento, consente di spostarsi più rapidamente.

### Ridurre/Ingrandire

Appoggiare le dita di una mano sulla superficie dello schermo, quindi avvicinarle o allontanarle per ridurre o ingrandire un elemento sullo schermo.

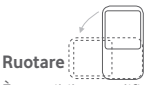

È possibile modificare automaticamente l'orientamento del display da verticale a orizzontale facendo ruotare il tablet lateralmente per ottimizzare la visualizzazione.

### 1.3.2 Barra di stato

Nella barra di stato vengono visualizzate informazioni sullo stato del tablet sul lato destro e sulle notifiche sul lato sinistro.

### lcone di stato

| G<br>III    | GPRS connesso                   | ш  | Nessun segnale (grigio)             |
|-------------|---------------------------------|----|-------------------------------------|
| G<br>₁I≹    | GPRS in uso                     | R  | Roaming                             |
| ыI          | EDGE connesso                   |    | Nessuna scheda SIM<br>inserita      |
| E<br>∎I\$   | EDGE in uso                     | ш  | Potenza del segnale (blu)           |
| 3G          | 3G connesso                     | \$ | Suoneria disattivata                |
| 3G<br>∎∎    | 3G in uso                       | Ł  | Microfono del tablet<br>disattivato |
| Ш           | HSPA connesso                   | 4G | 4G in uso                           |
| H<br>I I \$ | HSPA in uso                     | 4G | 4G connesso                         |
| (((•        | Connessione a una rete<br>Wi-Fi | Ō  | Batteria parzialmente<br>scarica    |

| ⊁ | Bluetooth attivato                     | Ō  | Batteria carica                 |
|---|----------------------------------------|----|---------------------------------|
| ⊁ | Connesso a un<br>dispositivo Bluetooth | ₩¢ | Batteria in carica              |
| ♣ | Modalità aereo                         | 8  | Batteria quasi scarica          |
| ି | Sveglia impostata                      | Ŀ  | Livello della batteria<br>basso |
| G | Auricolare collegato                   |    |                                 |

#### Icone di notifica

| ÿ | Nuovo SMS o MMS                       | Ŷ              | Tethering USB attivato                 |
|---|---------------------------------------|----------------|----------------------------------------|
| ļ | Problema con recapito di<br>SMS o MMS | (îș            | Hotspot Wi-Fi portatile<br>attivato    |
| Φ | Nuovo messaggio<br>Hangouts           | <u>+</u>       | Caricamento dati in corso              |
|   | Screenshot acquisito                  | <u>+</u>       | Download di dati in corso              |
| 1 | Evento imminente                      | · <u>···</u> · | Selezionare modalità di<br>inserimento |
| S | Sincronizzazione di dati<br>in corso  | ();<br>();     | È disponibile una rete<br>Wi-Fi aperta |
| ψ | Tablet collegato tramite<br>cavo USB  |                |                                        |

### Pannello delle notifiche e pannello Impostazioni rapide

Quando sono presenti notifiche, toccare e trascinare verso il basso la barra di stato dalla parte superiore per aprire il pannello delle notifiche e leggere le informazioni dettagliate.

Scorrere due volte verso il basso dalla barra di stato per aprire il pannello Impostazioni rapide, in cui è possibile attivare o disattivare funzioni o cambiare modalità toccando le icone. Toccare e trascinare verso l'alto per chiudere il pannello.

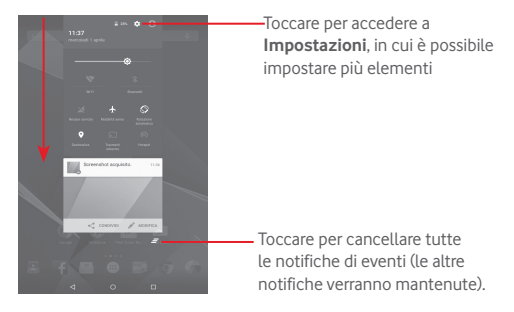

### 1.3.3 Barra di ricerca

Il tablet fornisce una funzione di ricerca che consente di individuare informazioni all'interno di applicazioni, nel tablet o sul Web.

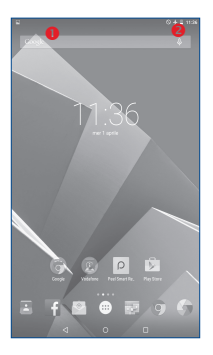

### Ricerca per testo

- Nella schermata Home, toccare la barra di ricerca.
- Immettere il testo/la frase da ricercare.
- Toccare 🔍 sulla tastiera per eseguire la ricerca nel Web.

#### 2 Ricerca vocale

- Toccare 0 sulla barra di Ricerca per visualizzare una finestra di dialogo.
- Immettere il testo/la frase da ricercare. Verrà visualizzato un elenco di risultati di ricerca in cui effettuare la selezione.

### 1.3.4 Bloccare/Sbloccare lo schermo

Per proteggere il tablet e la privacy, è possibile bloccare la schermo del tablet scegliendo lo scorrimento o creando una serie di sequenze, PIN o password e così via.

Per creare una sequenza di sblocco schermo (vedere la sezione "Blocco dello schermo" per le impostazioni dettagliate)

• Trascinare verso il basso il pannello Impostazioni rapide e toccare l'icona delle impostazioni per accedere a **Impostazioni**, infine toccare Sicurezza\Blocco schermo\Sequenza.

• Disegnare la sequenza personale.

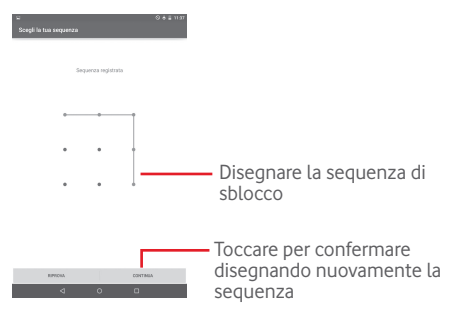

Per creare un PIN/una password di sblocco schermo

- Toccare Impostazioni\Sicurezza\Blocco schermo\PIN o Password.
- Impostare il PIN o la password.

### Per bloccare lo schermo del tablet

Premere una sola volta il tasto Accensione per bloccare lo schermo.

#### Toccare con la mano per bloccare

- Trascinare verso il basso il pannello Impostazioni rapide e toccare l'icona delle impostazioni per accedere a Impostazioni, infine toccare Sicurezza.
- Selezionare/deselezionare la casella di controllo Toccare con la mano per bloccare per abilitare/disabilitare la funzione. Quando la funzione è abilitata, è possibile bloccare lo schermo appoggiando il palmo della mano su qualsiasi schermata.

#### Per sbloccare lo schermo del tablet

Premere una volta il tasto di accensione per illuminare lo schermo,

disegnare la sequenza creata o inserire il PIN o la password, ecc. per sbloccare lo schermo.

Se è stato scelto **Scorrimento** per bloccare lo schermo, toccare e trascinare verso l'alto l'icona (a) per sbloccare lo schermo.

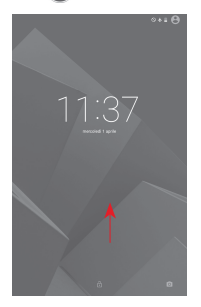

### 1.3.5 Personalizzazione della schermata Home

#### Aggiungi

È possibile toccare e tenere premuta una cartella, un'applicazione o un widget per attivare la modalità Sposta, quindi trascinare l'elemento in qualsiasi schermata Home secondo le proprie preferenze.

#### Riposizionamento

Toccare e tenere premuto un elemento da riposizionare per attivare la modalità di spostamento, trascinare l'elemento sulla posizione desiderata, quindi rilasciare. È possibile spostare elementi sia sulla schermata e nella barra dei Preferiti. Tenere premuta l'icona sul bordo sinistro o destro del display per trascinare l'elemento in un'altra schermata Home.

### Rimuovi

Toccare e tenere premuto l'elemento da rimuovere per attivare la modalità Sposta, trascinare l'elemento in alto sull'icona **Rimuovi** e rilasciare quando l'elemento diventa rosso.

### Creazione delle cartelle

Per migliorare l'organizzazione degli elementi (collegamenti rapidi o applicazioni) sulla schermata Home, è possibili aggiungerli a una cartella posizionandoli uno sull'altro.

### Personalizzazione dello sfondo

Toccare e premere a lungo l'area vuota nella schermata Home, quindi toccare Sfondo per personalizzare lo sfondo.

### 1.3.6 Regolazione del volume

### Uso del tasto del volume

Premere il tasto **Volume** per regolare il volume. Per attivare la Modalità silenziosa, premere il tasto **Riduzione del volume** fino al silenziamento del tablet.

### Uso del menu Impostazioni

Trascinare verso il basso il pannello Impostazioni rapide e toccare l'icona delle impostazioni per accedere a **Impostazioni**, infine toccare **Audio e notifiche**, in tal modo è possibile impostare il volume di file multimediali, notifiche, sistema e così via, in base alle proprie preferenze.

## 2 Inserimento testo

### 2.1 Utilizzo della tastiera a schermo

### Impostazioni della tastiera a schermo

Trascinare verso il basso il pannello Impostazioni rapide e toccare l'icona delle impostazioni per accedere a **Impostazioni**, selezionare **Lingua e immissione**, toccare la tastiera Android per visualizzare una serie di impostazioni da selezionare.

### 2.2 Tastiera Android

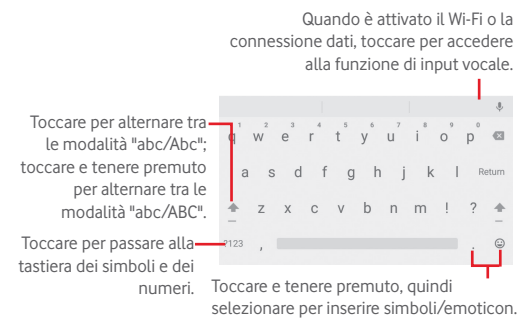

### 2.3 Modifica del testo

È possibile modificare il testo digitato.

- Toccare e tenere premuto oppure toccare due volte all'interno del testo che si desidera modificare.
- Trascinare le schede per modificare la selezione evidenziata.
- Sono visualizzate le seguenti opzioni: Seleziona tutto, Taglia 🕞 Copia 🕞 , Incolla 😭

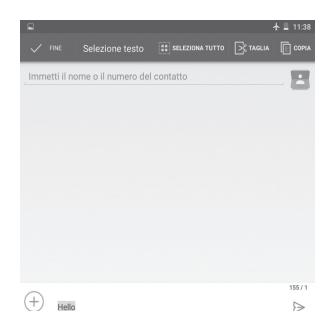

### È possibile anche inserire nuovo testo

- Toccare il punto in cui si vuole scrivere oppure toccare e tenere premuto uno spazio vuoto, il cursore lampeggia e viene visualizzata la scheda. Trascinare la scheda per muovere il cursore.
- Se è stato selezionato un testo, toccare la scheda per visualizzare l'icona INCOLLA che permette di incollare il testo precedentemente copiato.

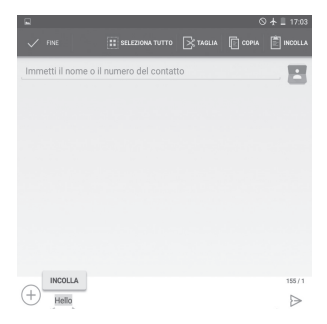

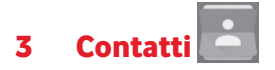

**Contatti** consente di accedere rapidamente alle persone che si desidera raggiungere.

È possibile visualizzare e creare contatti sul tablet e sincronizzarli con i propri contatti di Gmail o altre applicazioni.

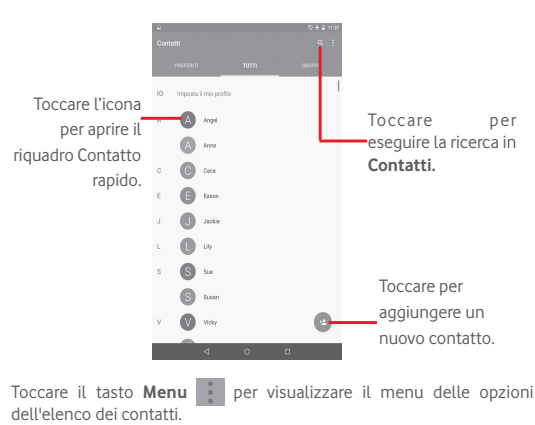

### 3.1 Consultare i contatti

Sono disponibili le seguenti azioni:

| • | Condividi<br>contatti visibili | Condivisione dei contatti visibili con altri<br>mediante l'invio di vCard tramite Bluetooth, Email<br>e così via. |
|---|--------------------------------|----------------------------------------------------------------------------------------------------|
| • | Elimina                        | Selezione ed eliminazione dei contatti non desiderati.                                                            |
| • | Contatti da<br>visualizzare    | Scegliere i contatti da visualizzare                                                                              |
| • | Importa/Esporta                | Importazione o esportazione di contatti tra tablet, scheda SIM, scheda microSD e memoria interna.                 |
| • | Account                        | Gestione delle impostazioni di sincronizzazione per diversi account.                                              |
| • | Impostazioni                   | Impostazione della modalità di visualizzazione contatti.                                                          |

### 3.2 Gestione gruppi contatti

Il gruppo di contatti aiuta a migliorare l'organizzazione dei contatti. È possibile aggiungere, rimuovere e visualizzare gruppi nella schermata **Gruppi**.

Toccare i **Gruppi** per visualizzare gruppi locali. Per creare un nuovo gruppo, toccare il tasto del menu, quindi selezionare **Aggiungi gruppo**, digitare il nuovo nome e toccare **Fine** per confermare. Se sono stati aggiunti account al tablet, toccare i **Gruppi** per visualizzare i gruppi negli account.

### 3.3 Aggiungere un contatto

Toccare l'icona 😑 nell'elenco per creare un nuovo contatto.

Viene richiesto di immettere il nome del contatto e altre informazioni. Scorrere la schermata verso l'alto e verso il basso per passare da un campo all'altro.

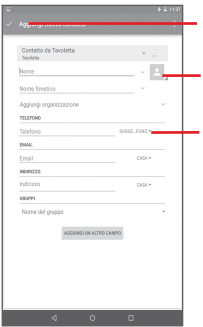

Toccare per salvare.

Toccare per selezionare un'immagine per il contatto.

Toccare per visualizzare le altre etichette predefinite della categoria.

Se si desidera aggiungere altre informazioni, toccare **Aggiungi un altro** campo per aggiungere una nuova categoria.

Al termine dell'operazione, toccare Fine per salvare.

Per uscire senza salvare, toccare **H** per scegliere **Ignora modifiche**.

### Aggiungere/Rimuovere dai preferiti

Per aggiungere un contatto a Preferiti, toccare un contatto per visualizzarne i dettagli, quindi toccare per aggiungerlo a Preferiti (la stella diventa di colore bianco).

Per rimuovere un contatto dai preferiti, toccare la stella di colore oro 📩 nella schermata dei dettagli del contatto.

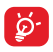

È possibile aggiungere ai preferiti solo contatti del dispositivo.

### 3.4 Modificare i contatti

Per modificare le informazioni sui contatti, toccare per scegliere il

### 3.5 Importazione, esportazione e condivisione di contatti

Questo tablet consente di importare o esportare contatti tra tablet, scheda SIM, scheda microSD e memoria del tablet.

Nella schermata Rubrica, toccare per aprire il menu delle opzioni, toccare **Importa/Esporta**, quindi selezionare per importare/esportare i contatti da/a scheda SIM, tablet, Memoria tablet, Account, ecc.

Per importare/esportare un singolo contatto dalla/sulla scheda SIM, selezionare un account e la o le schede SIM di destinazione, selezionare il contatto che si desidera importare/esportare e toccare l'icona per confermare.

Per importare/esportare tutti i contatti dalla/sulla scheda SIM, selezionare un account e la scheda o le schede SIM di destinazione, scegliere **Seleziona tutto** e toccare l'icona per confermare.

È possibile condividere un solo contatto o più contatti con altre persone inviando loro la vCard del contatto tramite Bluetooth, Gmail, ecc.

Toccare il contatto da condividere, toccare il tasto **Menu** e selezionare **Condividi** dalla schermata dei dettagli del contatto, quindi selezionare l'applicazione per eseguire l'operazione.

### 3.6 Account

termine toccare

È possibile sincronizzare contatti, dati o altre informazioni da più account, a seconda delle applicazioni installate nel tablet.

Per aggiungere un account, trascinare verso il basso il pannello

Impostazioni rapide e toccare e per accedere a Impostazioni, quindi toccare Account/Aggiungi account.

Viene richiesto di selezionare il tipo di account da aggiungere, come Google, Email e così via.

Come per altre configurazioni analoghe, occorre immettere informazioni dettagliate, quali nome utente, password, e così via.

È possibile rimuovere un account per eliminarlo dal tablet assieme alle informazioni ad esso associate. Aprire la schermata **Impostazioni**, toccare l'account da eliminare, toccare il tasto **Menu** e selezionare **Rimuovi account**, quindi confermare.

#### Attivazione/disattivazione di sinc. e sinc. automatica

Toccare un account per accedere alla schermata dell'account, selezionare/deselezionare la o le caselle per attivare/disattivare la sincronizzazione automatica dell'account. Se questa funzione viene attivata, le modifiche delle informazioni presenti nel tablet oppure online saranno automaticamente sincronizzate tra loro.

#### Sincronizzazione manuale

È possibile anche eseguire la sincronizzazione manuale di un account nella schermata **Account**, toccare un account nell'elenco, quindi toccare il tasto **Menu** e selezionare **Sincronizza ora**.

## 4 Messaggi, Email

# 4.1 Messaggi 🍟

Con il tablet è possibile creare, modificare e ricevere SMS ed MMS.

Per accedere a questa funzione, toccare 👜 nella schermata Home, quindi selezionare 😕.

### 4.1.1 Scrivere un messaggio

Nella schermata di elenco dei messaggi, toccare l'icona del nuovo messaggio el per scrivere messaggi di testo/multimediali.

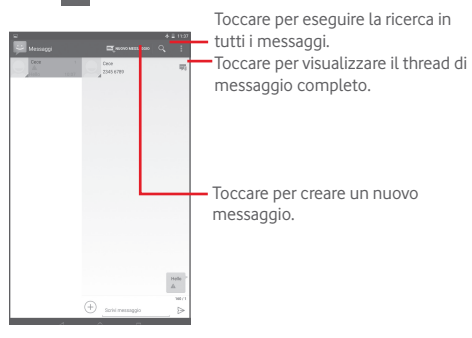

Per i contatti salvati, toccare la foto per aprire il pannello Contatto rapido e comunicare con il contatto. Per i contatti non salvati, toccare la foto per aggiungere il numero ai Contatti.

#### Invio di un messaggio SMS

Immettere il numero di telefono del destinatario nella barra A, toccare la

barra **Digita messaggio di testo** per immettere il testo del messaggio. Una volta completata l'operazione, toccare >> per inviare il messaggio di testo.

Un messaggio SMS di oltre 160 caratteri viene inviato come una serie di messaggi. Quando il numero totale dei caratteri inseriti si avvicina al limite di 160, viene visualizzato un contatore sull'opzione Invia della casella di testo per ricordare quanti caratteri è ancora consentito inserire nel messaggio.

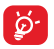

Alcune lettere specifiche (accentate) fanno aumentare le dimensioni dell'SMS, con conseguente possibile invio di più SMS al destinatario.

### Invio di un messaggio MMS

L'applicazione MMS consente di inviare video, immagini, foto, animazioni e suoni ad altri cellulari compatibili e a indirizzi e-mail.

Un messaggio SMS viene convertito automaticamente in un messaggio MMS se si allegano file multimediali (immagine, video, audio, diapositive ecc.) o se si aggiungono Oggetti o indirizzi e-mail.

Per inviare un messaggio multimediale, immettere il numero del destinatario nella barra **A**, toccare la barra **Digita messaggio di testo** per inserire il testo del messaggio, toccare il tasto **Menu** per aprire

Il menu delle opzioni, selezionare **Aggiungi oggetto** per inserire un oggetto, infine toccare (+) per allegare foto, video, audio e così via.

Una volta completata l'operazione, toccare  $\stackrel{\mbox{\tiny MMS}}{\triangleright}$  per inviare il messaggio multimediale.

#### Opzioni di Allega:

| • Immagini                      | Accedere all'applicazione Galleria o Gestione file per selezionare l'immagine da inviare in allegato. |
|---------------------------------|----------------------------------------------------------------------------------------------------|
| <ul> <li>Scatta foto</li> </ul> | Accedere a Fotocamera per scattare una nuova foto da allegare.                                        |

| • Video                            | Accedere all'applicazione Galleria o Gestione file per selezionare il video da inviare in allegato.                                                                                                    |
|------------------------------------|----------------------------------------------------------------------------------------------------|
| <ul> <li>Registra video</li> </ul> | Accedere a Videocamera per registrare un nuovo video da allegare.                                                                                                    |
| • Audio                            | Accedere per selezionare il file audio da inviare in allegato.                                                                                                    |
| <ul> <li>Registra audio</li> </ul> | Accedere a Registratore audio per registrare un messaggio vocale da allegare.                                                                                                    |
| Presentazione                      | Accedere alla schermata Modifica presentazione,<br>toccare <b>Aggiungi diapositiva</b> per creare<br>una nuova diapositiva, toccare la diapositiva<br>esistente per modificarla (vedere l'immagine<br>che segue). Toccare il tasto <b>Menu</b> per altre<br>opzioni, quali l'impostazione della durata della<br>presentazione, l'aggiunta di musica, e così via. |

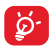

L'invio o la ricezione di SMS e MMS puó generare addebiti a carico del cliente. Controllare con il proprio operatore di rete i costi di questi servizi.

### 4.1.2 Gestire i messaggi

Alla ricezione di un messaggio, in segno di notifica viene visualizzata l'icona sulla barra di stato. Trascinare la barra di stato verso il basso per aprire il Pannello notifiche, toccare il nuovo messaggio per aprirlo e leggerlo. È inoltre possibile accedere all'applicazione Messaggi e toccare il messaggio per aprirlo.

I messaggi vengono visualizzati secondo l'ordine della conversazione.

Per rispondere a un messaggio, toccare il messaggio corrente per accedere alla schermata di composizione, inserire il testo, quindi toccare .

Toccare e tenere premuto un SMS nella schermata dei dettagli del

messaggio. Sono disponibili le opzioni che seguono.

| <ul> <li>Copia testo</li> </ul>     | Questa opzione compare quando il messaggio<br>e un SMS. Copiare il contenuto del messaggio<br>corrente. È possibile incollarlo nella barra di<br>immissione del nuovo messaggio in fase di<br>composizione. |
|-------------------------------------|----------------------------------------------------------------------------------------------------|
| <ul> <li>Inoltra</li> </ul>         | Toccare per inoltrare il messaggio a un altro destinatario.                                                                                                    |
| <ul> <li>Mostra dettagli</li> </ul> | Toccare per visualizzare i dettagli del messaggio.                                                                                                    |
| <ul> <li>Elimina</li> </ul>         | Eliminare il messaggio corrente.                                                                                                    |

### 4.1.3 Regolare le impostazioni del messaggio

È possibile regolare una serie di impostazioni del messaggio. Nella schermata dell'applicazione Messaggi, toccare il tasto Menu e selezionare Impostazioni.

#### Gmail/Email 42

Durante la configurazione iniziale del tablet, è possibile selezionare l'uso di un account Gmail esistente o crearne uno nuovo

### 4.2.1 Gmail

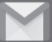

Quale servizio di posta elettronica basato su Google. Gmail viene configurato durante l'impostazione iniziale del tablet. È possibile sincronizzare l'applicazione Gmail sul tablet con l'account Gmail sul Web. A differenza di altri account email, ogni messaggio e le relative risposte sono raggruppati nella casella dei messaggi in arrivo sotto forma di un'unica conversazione: tutti i messaggi sono organizzati in base a etichette anziché cartelle.

### Per creare e inviare messaggi

Toccare l'icona nella schermata Posta in arrivo.

- Inserire l'indirizzo di uno o più destinatari nel campo A e, se necessario, toccare v e selezionare Cc/Ccn per inviare una copia o una copia nascosta del messaggio.
- Inserire l'oggetto e il contenuto del messaggio.
- Toccare 🗢 per aggiungere un allegato.
- Infine, toccare l'icona ➤ per inviare.
- Se non si desidera inviare subito il messaggio, toccare il tasto **Menu** e selezionare **Salva bozza**. Per visualizzare la bozza, toccare l'icona , quindi selezionare **Bozze**.

Se non si desidera né inviare, né salvare il messaggio, toccare il tasto Menu e quindi selezionare Ignora.

Per aggiungere una firma ai messaggi, toccare il tasto Menu selezionare Impostazioni nella schermata Posta in arrivo, scegliere un account, quindi toccare Firma.

### Per ricevere e leggere i messaggi

L'arrivo di un nuovo messaggio è notificato da una suoneria o una vibrazione e dalla visualizzazione dell'icona 🔟 sulla barra di stato.

Toccare e trascinare verso il basso la barra di stato per visualizzare il Pannello notifiche, quindi toccare il nuovo messaggio per visualizzarlo. Oppure accedere all'etichetta Posta in arrivo di Gmail e toccare il nuovo messaggio per leggerlo.

È possibile eseguire la ricerca di un messaggio per mittente, destinatario, oggetto, ecc.

- Toccare l'icona Q nella schermata Posta in arrivo.
- Immettere la parola chiave da cercare nell'apposita casella, quindi toccare 🔍 nella tastiera software.

### Per rispondere a un messaggio o inoltrarlo

• Rispondi Quando si visualizza un messaggio e-mail, toccare 🔦 per rispondere al mittente.

- Rispondi a tutti Per inviare e selezionare Rispondi a tutti per inviare un messaggio a tutte le persone in un loop di posta.
- Inoltra Toccare per inoltrare il messaggio ricevuto ad altre persone.
- Per assegnare o meno la conversazione a Speciali

#### Gestione di Gmail attraverso le etichette

Per una pratica gestione di conversazioni e messaggi è possibile utilizzare le etichette.

Per etichettare una conversazione quando si leggono i relativi messaggi, toccare l'icona e selezionare l'etichetta da assegnare alla conversazione.

Per visualizzare le conversazioni per etichetta quando si visualizza la posta in arrivo o un altro elenco di conversazioni, toccare l'icona , quindi toccare un'etichetta per visualizzare un elenco di conversazioni con quell'etichetta.

### All'apertura di un messaggio e-mail vengono visualizzate le seguenti opzioni.

Toccare per archiviare i messaggi. Per visualizzare i messaggi archiviati, toccare nella schermata Posta in attivo, poi toccare Tutta la posta.
 Toccare per cancellare il messaggio.
 Toccare per segnare un messaggio come già letto o da leggere.
 Toccare per spostare il messaggio in un'altra cartella.

#### Impostazioni di Gmail

Per gestire le impostazioni di Gmail, toccare 🗐 e selezionare Impostazioni nella schermata Posta in arrivo.

#### Impostazioni generali

| • | Azione predefinita<br>Gmail           | Toccare per visualizzare le azioni Archivia/<br>Elimina.                                                                |
|---|---------------------------------------|----------------------------------------------------------------------------------------------------|
| • | Azione di<br>scorrimento              | Selezionare la casella di controllo per archiviare<br>quando si scorre lo screenshot nell'elenco di<br>conversazioni.   |
| • | Immagine<br>mittente                  | Selezionare la casella per visualizzarla a fianco<br>del nome nell'elenco delle conversazioni.                          |
| • | Rispondi a tutti                      | Selezionare la casella per la risposta predefinita ai messaggi.                                                         |
| • | Adattamento<br>automatico<br>messaggi | Selezionare la casella per per ridurre o<br>aumentare lo zoom dei messaggi e adattarli<br>alla schermata.               |
| • | Avanzamento<br>automatico             | Toccare per selezionare una schermata<br>da visualizzare dopo l'eliminazione o<br>l'archiviazione di una conversazione. |
| • | Confermare prima<br>di eliminare      | Selezionare la casella per confermare prima di eliminare i messaggi e-mail.                                             |
| • | Confermare prima<br>di archiviare     | Selezionare la casella per confermare prima di<br>archiviare i messaggi e-mail.                                         |
| • | Confermare prima<br>di inviare        | Selezionare la casella per confermare prima di<br>inviare i messaggi e-mail.                                            |

Toccando un account, saranno visualizzate le seguenti impostazioni:

- Tipo Posta in Impostare Posta in arrivo come predefinita o arrivo prioritaria.
- Categorie Posta in Toccare per selezionare la casella di controllo da arrivo mostrare/nascondere nella schermata POSTA IN ARRIVO.
- Notifiche Selezionare per attivare la notifica all'arrivo di ogni nuova email.
- Audio Posta in Toccare una volta per impostare Audio, arrivo Vibrazione e Notifica.
- Firma Per aggiungere una firma al termine di ogni messaggio inviato.
- Risposta Toccare per impostare la risposta automatica.
- Sincronizzazione Toccare per attivare/disattivare la Gmail sincronizzazione di Gmail
- Giorni di Toccare per settare il numero di giorni per la sincronizzazione dei messaggi.
- Gestisci etichette Toccare per aprire la schermata Etichette, dove si gestiscono sincronizzazione e notifiche.
- Scaricare allegati Segnare la casella per scaricare automaticamente gli allegati a messaggi recenti tramite Wi-Fi.
- Immagini Selezionare la casella per visualizzarla a fianco del nome nell'elenco delle conversazioni.

# 4.2.2 Email

Oltre all'account Gmail, è possibile configurare nel tablet account email POP3 o IMAP esterni.

Per accedere a questa funzione, toccare **Email** nella schermata Home.

Una procedura guidata assiste l'utente nella configurazione dell'account email.

- Immettere l'indirizzo email e la password dell'account da configurare.
- Toccare Avanti. Se il fornitore di servizi non prevede l'account inserito nel dispositivo, verrà visualizzato un messaggio che indirizza alla schermata di impostazione dell'account e-mail in cui è possibile inserire manualmente le impostazioni. È anche possibile toccare Configurazione manuale per indicare le impostazioni in entrata e in uscita per l'account e-mail che si sta configurando.
- Immettere il nome dell'account e il nome da visualizzare nei messaggi in uscita.

### Creare e inviare messaggi

- Toccare l'icona nella schermata Posta in arrivo.
- Inserire l'indirizzo o gli indirizzi e-mail dei destinatari nel campo A.
- Se necessario, toccare v e selezionare CC/CCN per aggiungere al messaggio una copia o una copia nascosta.
- Inserire l'oggetto e il contenuto del messaggio.
- Toccare Per aggiungere un allegato.
- Infine, toccare >> per inviare.
- Se non si è pronti a inviare il messaggio, toccare il tasto Menu se e Salva bozza oppure toccare il tasto Indietro per salvare una copia.

#### Ricevere e leggere i messaggi

Quando arriva un nuovo messaggio si riceve una notifica.

Toccare **Email** nella schermata Home e quindi il nuovo messaggio da leggere.

 $\dot{E}$  possibile eseguire la ricerca di un messaggio per mittente, destinatario, oggetto, ecc.

- Toccare l'icona Q nella schermata Posta in arrivo.
- Immettere la parola chiave da cercare nell'apposita casella, quindi toccare 🔍 nella tastiera software.

# 4.3 Hangouts

Il servizio di messaggistica immediata di Google, Hangouts, consente di comunicare in tempo reale con altri utenti a loro volta connessi al servizio.

Per accedere a questa funzione, toccare la scheda Applicazione nella schermata Home, quindi toccare **Hangouts**. Tutti gli amici aggiunti tramite Hangouts dalla rete o dal tablet vengono visualizzati nell'elenco degli amici.

Toccare il proprio account per settare il proprio stato online.

Toccare la casella di testo sotto lo stato online per accedere al messaggio di stato.

Per uscire, toccare il tasto **Menu** nell'elenco Amici per visualizzare le opzioni, quindi selezionare **Esci**. Oppure selezionare **Esci** dallo stato online.

### 4.3.1 Chat con gli amici

Per avviare una chat, toccare il nome di un amico nell'elenco Amici, inserire il messaggio e toccare >.

È possibile invitare altri amici a partecipare a una chat di gruppo toccando il tasto **Menu** e selezionando **Nuova conversazione di gruppo**, quindi aggiungere l'amico desiderato.

### 4.3.2 Per aggiungere un amico

Dall'elenco Amici, toccare l'icona Menu 🎚 per aggiungere un nuovo

amico. Immettere l'ID Hangouts o l'indirizzo Gmail dell'amico da aggiungere, quindi toccare **Invito** e inviare un messaggio.

L'amico riceverà l'invito e una notifica. Toccando l'invito, l'amico può selezionare come risposta **Blocca**, **Rifiuta** o **Accetta**.

### 4.3.3 Impostazioni

È disponibile una serie di impostazioni da selezionare toccando il tasto Menu e selezionando Impostazioni nella schermata dell'elenco Amici e scegliendo un account.

| <ul> <li>Foto profilo</li> </ul>                   | Toccare per aggiungere la foto del profilo di Google+.                                       |
|----------------------------------------------------|----------------------------------------------------------------------------------------------|
| <ul> <li>Condivisione<br/>stato</li> </ul>         | Toccare per impostare la visibilità dello stato per le persone con cui si utilizza Hangouts. |
| <ul> <li>Mostra ultimo<br/>accesso</li> </ul>      | Selezionare per visualizzare l'ultimo accesso a Hangouts.                                    |
| <ul> <li>Messaggi e inviti<br/>Hangouts</li> </ul> | Toccare per impostare la modalità di notifica per il testo.                                  |
| <ul> <li>Videochiamata</li> </ul>                  | Toccare per impostare la modalità di notifica per la videochiamata.                          |

## 5 Calendario e Ora

### 5.1 Calendario

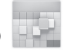

Utilizzare Calendario per la gestione di incontri importanti, appuntamenti ecc.

### 5.1.1 Più modalità di visualizzazione

È possibile visualizzare il calendario nelle modalità giornaliera, settimanale, mensile o agenda.

• Toccare l'etichetta **Settimana** in alto nella schermata per cambiare la visualizzatione del calendario; sarà visualizzato un menu a discesa per effettuare la selezione. Toccare l'icona <u>terrare</u> per tornare alla visualizzazione odierna.

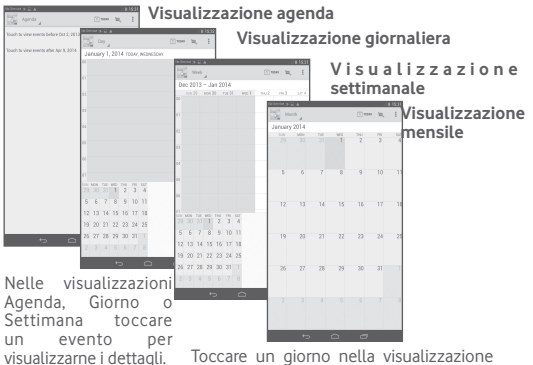

Toccare un giorno nella visualizzazione Mese per aprire gli eventi del giorno.

### 5.1.2 Per creare un nuovo evento

È possibile aggiungere nuovi eventi da una qualunque visualizzazione del calendario.

- Toccare l'icona per accedere alla schermata di modifica del nuovo evento.
- Compilare le informazioni richieste per l'evento. Se si tratta di un evento che dura tutto il giorno, selezionare **Tutto il giorno**.
- Invitare gli ospiti all'evento. Immettere gli indirizzi email degli ospiti da invitare, separati da virgole. Gli ospiti riceveranno l'invito tramite Calendario ed Email.
- Al termine dell'operazione, toccare FINE in alto sullo schermo.

Per creare rapidamente un evento dalla schermata di visualizzazione Giorno o Settimana, toccare e tenere premuto un punto vuoto o un evento per aprire il menu Opzioni, quindi toccare **Nuovo evento** per accedere alla schermata dei dettagli corrispondente all'ora selezionata in precedenza. È possibile anche toccare il punto vuoto per selezionare l'area target, che diventerà blu, e toccare ancora per creare un nuovo evento.

### 5.1.3 Per modificare o eliminare un evento

Per modificare o eliminare un evento, toccare l'evento per accedere alla schermata dettagli, toccare l'icona per modificare l'evento, e l'icona per eliminarlo.

### 5.1.4 Promemoria dell'evento

Se per un evento è stato impostato un promemoria, l'icona 👖 viene visualizzata nella barra di stato all'avvicinarsi dell'ora dell'evento.

Toccare e trascinare verso il basso la barra di stato per aprire il pannello delle notifiche, toccare il nome dell'evento per visualizzare l'elenco delle notifiche del Calendario.

Toccare Ripetizione per disattivare tutti i promemoria per 5 minuti.
Toccare **Indietro** per tenere in sospeso i promemoria nella barra di stato e nel pannello delle notifiche.

Opzioni importanti quando si tocca il tasto Menu nella schermata principale Calendario:

- Aggiorna Per aggiornare il calendario
- Cerca Per eseguire la ricerca nel calendario.
- Impostazioni Per eseguire una serie di impostazioni per il Calendario

# 5.2 Ora

L'applicazione Ora comprende quattro applicazioni – Orologio mondiale, Allarme, Timer e Conto alla rovescia.

Toccare **O** Allarme per aggiungere o impostare un allarme.

# 5.2.1 Per impostare un allarme

Nella schermata **Ora**, toccare oper aprire la schermata **Allarme**, quindi toccare per aggiungere un nuovo allarme. Impostare l'ora e i minuti nell'orologio e toccare **OK** per confermare. Sono visualizzate le seguenti opzioni:

- Ripeti Toccare per selezionare i giorni in cui attivare la sveglia
- Suoneria Toccare per impostare la suoneria della sveglia
- Etichetta Toccare per assegnare un nome alla sveglia

Toccare 🍵 per eliminare l'allarme selezionato.

# 5.2.2 Per regolare le impostazioni dell'allarme

Toccare l'icona Menu nella schermata **III Allarme** quindi toccare Impostazioni. È ora possibile regolare le seguenti opzioni:

| • Stile                                            | Toccare per selezionare lo stile dell'orologio:<br>Analogico o Digitale.                                                                                   |  |  |  |
|----------------------------------------------------|----------------------------------------------------------------------------------------------------|--|--|--|
| <ul> <li>Orologio locale<br/>automatico</li> </ul> | Selezionare la casella di controllo per attivare la funzione Orologio locale automatico.                                                                   |  |  |  |
| <ul> <li>Fuso orario locale</li> </ul>             | Toccare per scegliere un fuso orario locale.                                                                                                    |  |  |  |
| <ul> <li>Durata ripetizione</li> </ul>             | Toccare per impostare il tempo di disattivazione temporaneo di un allarme                                                                                  |  |  |  |
| <ul> <li>Allarmi disattivati<br/>dopo</li> </ul>   | Toccare per impostare la durata dell'allarme.                                                                                                    |  |  |  |
| <ul> <li>Pulsanti volume</li> </ul>                | Toccare per impostare il comportamento del<br>tasto <b>Aumento/riduzione del volume</b> quando<br>suona l'allarme: <b>Nessuno, Posponi</b> o <b>Ignora</b> |  |  |  |
| <ul> <li>Volume Sveglia</li> </ul>                 | Toccare per impostare il volume dell'allarme.                                                                                                    |  |  |  |

# 6 Connessione

Per stabilire la connessione a Internet mediante il tablet è possibile utilizzare le reti GPRS/EDGE/3G/4G o Wi-Fi.

# 6.1 Connessione a Internet

# 6.1.1 GPRS/EDGE/3G/4G

### Per creare un nuovo punto di accesso

La seguente procedura consente di aggiungere al tablet una nuova connessione di rete GPRS/EDGE/3G/4G:

- Trascinare verso il basso il pannello Impostazioni rapide e toccare per accedere a Impostazioni.
- Toccare Altro\Reti cellulari\Nomi punti di accesso.
- Toccare 🕒 per aggiungere un Nuovo APN.
- Immettere le informazioni APN richieste.
- Al termine, toccare il tasto Menu e Salva per confermare.

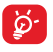

L'utilizzo di un APN differente rispetto a quello indicato dal proprio operatore di rete puó comportare costi aggiuntivi per il cliente.

### Per attivare/disattivare il roaming dati

Durante il roaming è possibile decidere di connettersi/disconnettersi al servizio dati.

- Trascinare verso il basso il pannello delle notifiche e toccare oper accedere a Impostazioni.
- Toccare Altro\Reti mobili
- Toccare per attivare/disattivare Roaming dati.
- Con il roaming dati disattivato, è ancora possibile eseguire lo scambio dati con una connessione Wi-Fi (fare riferimento alla sezione "6.1.2 Wi-Fi").

# 6.1.2 Wi-Fi

L'uso del Wi-Fi permette di connettersi a Internet quando il tablet si trova nel raggio di una rete wireless. La connessione Wi-Fi può essere utilizzata anche quando nel tablet non è inserita una scheda SIM.

### Per attivare la rete Wi-Fi ed eseguire la connessione wireless

- Toccare sul pannello Impostazioni rapide per accedere a Impostazioni.
- Toccare Wi-Fi.
- Toccare l'interruttore for per attivare/disattivare il Wi-Fi. Con l'opzione
   Wi-Fi attivata, le informazioni dettagliate delle reti Wi-Fi rilevate sono visualizzate nelle relative sezioni.
- Toccare una rete Wi-Fi per stabilire la connessione. Se la rete selezionata è protetta, verrà chiesto di inserire una password o altre credenziali (chiedere i dettagli al proprio amministratore di rete). Al termine dell'operazione, toccare Connetti.

### Per ricevere notifiche quando il telefono rileva una nuova rete

Quando il Wi-Fi e la notifica di rete sono attivati, l'icona Wi-Fi viene visualizzata sulla barra di stato ogni volta che il tablet rileva una rete wireless disponibile. Con le seguenti operazioni si attiva la funzione di notifica quando il Wi-Fi è attivato:

- Trascinare verso il basso il pannello Impostazioni rapide e toccare per accedere a Impostazioni.
- Toccare Wi-Fi. Quindi toccare il tasto Menu e selezionare Avanzate nella schermata Wi-Fi.
- Toccare l'interruttore Notifica rete per attivare/disattivare la funzione.

### Per aggiungere una rete Wi-Fi

Con la funzione Wi-Fi attivata, è possibile aggiungere nuove reti Wi-Fi.

- Trascinare verso il basso il pannello Impostazioni rapide e toccare per accedere a Impostazioni.
- Toccare Wi-Fi, quindi toccare
- Toccare Aggiungi rete, immettere il nome della rete e le informazioni

di rete richieste.

• Toccare Connetti.

Una volta stabilita la connessione, il tablet viene automaticamente connesso ogni volta che si trova nel raggio della rete.

### Per eliminare una rete Wi-Fi

La procedura che segue previene la connessione automatica a reti che non sono più in uso.

- Attivare Wi-Fi, se la funzione non è attivata.
- Nella schermata Wi-Fi, toccare e tenere premuto il nome della rete.
- Toccare Elimina rete nella finestra di dialogo che si apre.

### Per collegare il tablet con altri dispositivi Wi-Fi Direct

Quando la funzione Wi-Fi è attivata, è possibile attivare Wi-Fi Direct e collegare il tablet con altri dispositivi Wi-Fi Direct per lo scambio dei dati.

- Trascinare verso il basso il pannello Impostazioni rapide e toccare per accedere a Impostazioni.
- Toccare Wi-Fi. Quindi toccare il tasto Menu e selezionare Avanzate\Wi-Fi Direct nella schermata Wi-Fi.
- Per rendere il tablet più riconoscibile, toccare Rinomina dispositivo, immettere un nome e toccare OK per confermare.
- Toccare Ricerca per visualizzare i dispositivi peer, quindi scegliere un dispositivo preferito da associare.
- Seguire le istruzioni visualizzate sui due dispositivi per associarli. Quando i due dispositivi sono connessi, i file possono essere trasmessi tra di essi.

### Per disconnettere/disaccoppiare un dispositivo Wi-Fi Direct

- Toccare il dispositivo accoppiato che si desidera disaccoppiare.
- Toccare OK nella finestra a comparsa per eseguire la disconnessione dal dispositivo accoppiato.

# 6.2 Connessione a dispositivi Bluetooth

Bluetooth è una tecnologia per comunicazioni wireless a corto raggio

che consente di scambiarsi informazioni o connettersi ad altri dispositivi Bluetooth per diversi scopi.

Per accedere a questa funzione, trascinare verso il basso il pannello Impostazioni rapide e toccare oper a ceedere a **Impostazioni**. Successivamente toccare **Bluetooth**, per visualizzare nella schermata il dispositivo dell'utente e altri disponibili.

### Per attivare Bluetooth

- Trascinare verso il basso il pannello Impostazioni rapide e toccare per accedere a Impostazioni.
- Toccare e per attivare/disattivare la funzione Bluetooth.

Per rendere più riconoscibile il proprio tablet, è possibile cambiare il nome visib<u>ile agli altri.</u>

- Toccare e selezionare **Rinomina questo dispositivo**.
- Inserire un nome e toccare Rinomina per confermare.

### Per accoppiare/connettere il tablet con un dispositivo Bluetooth

È necessario attivare Bluetooth e accoppiare il tablet con un altro dispositivo prima che sia possibile scambiare dati con lo stesso.

- Trascinare verso il basso il pannello Impostazioni rapide e toccare per accedere a Impostazioni.
- Attivare Bluetooth per visualizzare nella schermata i dispositivi disponibili.
- Toccare nell'elenco il dispositivo Bluetooth con cui si desidera accoppiare il telefono.
- Nella finestra di dialogo che si apre, toccare Accoppia per confermare.
- Se l'operazione riesce, il tablet si connette al dispositivo.

### Per disconnettere/disaccoppiare un dispositivo Bluetooth

- Toccare l'icona Impostazioni accanto al dispositivo da disaccoppiare.
- Toccare Elimina per confermare.

# 6.3 Collegamento a un computer

Utilizzando il cavo USB, è possibile effettuare il trasferimento di file multimediali e di altri file tra la scheda microSD/archiviazione interna e il computer.

### Per collegare/scollegare il tablet a un computer:

- Utilizzare il cavo USB fornito con il tablet per collegarlo a una porta USB del computer. Si riceverà una notifica di conferma per il collegamento USB effettuato.
- Se si utilizza MTP o PTP, il tablet viene automaticamente collegato.

Per scollegare (da archiviazione di massa):

• Smontare la scheda microSD sul computer.

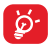

Per il sistema operativo Windows XP o precedenti, è necessario scaricare ed installare Windows Media Player 11 sul computer dal seguente indirizzo: http://windows.microsoft.com/zh-CN/ windows/download-windows-media-player.

Per individuare i dati trasferiti o scaricati nella memoria interna, toccare File Manager. Tutti i dati scaricati sono memorizzati in File Manager, dove è possibile visualizzare file multimediali (video, foto, musica e altro), rinominare file, installare applicazioni nel telefono e così via.

### Per formattare una scheda microSD

- Trascinare verso il basso il pannello Impostazioni rapide e toccare per accedere a Impostazioni.
- Toccare Archiviazione.
- Toccare Svuota scheda SD. Nella schermata che avvisa che la formattazione della scheda microSD ne cancellerà il contenuto, toccare Svuota scheda SD.

# 6.4 Condivisione della connessione dati mobile del tablet

È possibile condividere la connessione dati mobile del tablet con un singolo computer tramite un cavo USB (tethering USB) oppure con un massimo di otto dispositivi contemporaneamente trasformando il tablet in un hotspot Wi-Fi portatile.

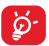

Le seguenti funzioni possono comportare dei costi aggiuntivi da parte del proprio operatore di rete. Possono essere previsti dei costi aggiuntivi anche nelle aree in cui il servizio è fornito in roaming.

### Per condividere la connessione dati del tablet tramite USB

Utilizzare il cavo USB fornito con il tablet per collegarlo a una porta USB del computer.

- Trascinare verso il basso il pannello Impostazioni rapide e toccare per accedere a Impostazioni.
- Toccare Altro\Tethering/hotspot portatile.
- Toccare l'interruttore Tethering USB per attivare/disattivare la funzione.

### Per condividere la connessione dati del tablet come hotspot Wi-Fi portatile

- Trascinare verso il basso il pannello Impostazioni rapide e toccare per accedere a Impostazioni.
- Toccare Altro\Tethering/hotspot portatile.
- Toccare l'interruttore accanto a Hotspot Wi-Fi portatile per attivare/disattivare la funzione.

### Per rinominare o proteggere l'hotspot portatile

Quando è attivata l'opzione Hotspot Wi-Fi portatile, è possibile modificare il nome della rete Wi-Fi del tablet (SSID) e proteggere tale rete Wi-Fi.

- Trascinare verso il basso il pannello Impostazioni rapide e toccare per accedere a Impostazioni.
- Toccare Altro\Tethering/hotspot portatile\Hotspot Wi-Fi.
- Toccare Configurazione hotspot Wi-Fi per modificare l'opzione SSID rete o impostare la protezione della rete.
- Toccare Salva.

# 6.5 Connessione a reti private virtuali

Le reti VPN (Virtual Private Network) consentono di connettersi alle risorse all'interno di una rete locale protetta a partire da un punto esterno a tale rete. Le reti VPN sono comunemente implementate da aziende, scuole e altre istituzioni in modo che gli utenti possano accedere alle risorse della rete locale quando non sono interne alla rete o quando sono collegati a una rete wireless.

### Per aggiungere una rete VPN

- Trascinare verso il basso il pannello Impostazioni rapide e toccare per accedere a Impostazioni.
- Toccare Altro\VPN, quindi toccare +.
- Nella schermata che si apre, seguire le istruzioni del proprio amministratore di rete per configurare ogni componente delle impostazioni VPN.
- Toccare Salva.

La rete VPN viene aggiunta all'elenco nella schermata delle impostazioni VPN.

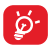

Prima di aggiungere una rete VPN, impostare una sequenza di blocco schermo, un codice PIN o una password per il tablet.

### Per connettersi a/disconnettersi da una rete VPN

Per connettersi a una rete VPN:

- Trascinare verso il basso il pannello Impostazioni rapide e toccare per accedere a Impostazioni.
- Toccare Altro\VPN.
- Le reti VPN aggiunte vengono elencate nella schermata; toccare la rete VPN a cui si desidera connettersi.
- Nella finestra di dialogo che si apre, inserire le credenziali richieste e toccare Connetti.

Per disconnettersi:

Aprire il riquadro Notifiche e toccare la notifica relativa alla connessione VPN.

### Per modificare/eliminare una rete VPN

Per modificare una rete VPN:

- Trascinare verso il basso il pannello Impostazioni rapide e toccare per accedere a Impostazioni.
- Toccare Altro\VPN.
- Le reti VPN aggiunte vengono elencate nella schermata; toccare e tenere premuta la rete VPN da modificare.
- Toccare Modifica profilo.
- Terminata le procedura, toccare Salva.

Per eliminare:

 Toccare e tenere premuta la rete VPN da eliminare; nella finestra di dialogo che si apre, toccare Elimina profilo.

# 7 Play Store (1)

Play Store è un negozio di software online da cui è possibile scaricare e installare applicazioni e giochi nel presente tablet Android.

Per aprire Play Store:

- Toccare Play Store nella schermata Home.
- Al primo accesso a Play Store, viene visualizzata una schermata con le condizioni del servizio; toccare Accetto per continuare.

Toccare e selezionare **Guida e feedback** per accedere alla pagina della guida di Play Store e ottenere maggiori informazioni su questa funzione.

# 7.1 Individuare l'elemento da scaricare e installare

La home page di Play Store offre diverse modalità per trovare le applicazioni. Presenta applicazioni e giochi in elenchi per categoria.

Toccare 📕 e selezionare **Le mie app** per visualizzare tutti i download.

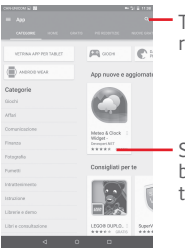

Toccare per eseguire la ricerca in **Play Store**.

Scorrere verso l'alto e il basso per visualizzare tutte le categorie.

Toccare una categoria nella schermata Play Store per esaminarne il contenuto. È possibile anche selezionare un'eventuale sottocategoria. All'interno di ogni categoria si può scegliere di visualizzare elementi ordinati per Top free, Top new free, Trending, ecc.

Toccare il tasto Indietro per tornare alla schermata precedente.

# 7.2 Download e installazione

### Per eseguire il download e installare:

- Trovare l'applicazione desiderata e aprire la schermata dei dettagli per leggere la descrizione, la valutazione complessiva, i commenti, le informazioni sullo sviluppatore, ecc.
- Toccare **INSTALLA** per un'anteprima delle funzioni e dei dati che sono accessibili sul tablet dopo l'installazione.
- Toccare ACCETTA.
- Il progresso del download viene visualizzato sulla schermata dei dettagli; toccare per interrompere il download. Questa schermata è accessibile anche tramite il Pannello notifiche.

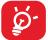

Si consiglia di essere particolarmente prudenti con le applicazioni che hanno accesso a molte funzioni o a una quantità significativa di dati. Dopo l'accettazione, la responsabilità delle conseguenze derivanti dall'uso delle applicazioni scaricate sul tablet ricade esclusivamente sull'utente.

### Per aprire l'applicazione scaricata:

- Nella schermata Play Store, toccare e selezionare **Le mie app**.
- Toccare l'applicazione installata nell'elenco, quindi Apri.

### Per acquistare un'applicazione<sup>(1)</sup>

Alcune applicazioni di **Play Store** sono contrassegnate come gratuite, mentre altre devono essere pagate prima di essere scaricate e installate.

- Toccare l'applicazione da acquistare.
- Toccare il prezzo in alto a destra nella schermata per un'anteprima delle funzioni e dei dati che sono accessibili sul tablet dopo l'installazione.
- Toccare Continua per confermare.
- In occasione del primo acquisto, si richiede di inserire i dati di una carta di credito e di eseguire il login al servizio Google di pagamento e fatturazione.
- Se l'account in uso dispone di più carte di credito, selezionarne una per procedere.
- Selezionare il link ai termini di servizio e leggere il documento. Al termine dell'operazione, toccare Indietro.
- Selezionare la casella di controllo per accettare i termini di servizio.
- Toccare Acquista in basso nella schermata.

Al termine, Android procede al download dell'applicazione.

### Per richiedere un rimborso

Se non si è soddisfatti di un'applicazione acquistata, è possibile chiedere un rimborso entro 15 minuti dall'acquisto. La carta di credito non sarà addebitata e l'applicazione verrà rimossa. Se si cambia idea, sarà possibile installare nuovamente l'applicazione, ma non richiedere un rimborso.

- Toccare e selezionare **Le mie app** nella schermata Play Store.
- Toccare l'applicazione da disinstallare e rimborsare.
- Toccare Rimborso per la disinstallazione e il rimborso. Se il pulsante cambia in Disinstalla, il periodo di prova è scaduto.
- Nel modulo dell'indagine selezionare la risposta più adatta alla situazione e toccare OK.

# 7.3 Gestire i download

Una volta scaricata e installata un'applicazione, sono disponibili le operazioni che seguono.

#### Visualizzazione

Nella schermata Play Store, toccare 🚪 e selezionare **Le mie app**.

#### Disinstallazione

Nella schermata Play Store, toccare e e selezionare **Le mie app**. Toccare l'applicazione da disinstallare per accedere alla schermata dei dettagli, toccare **Disinstalla**, infine toccare **OK** per confermare.

#### Rimborso

Nella schermata Play Store, toccare e e selezionare **Le mie app**. Toccare l'applicazione da disinstallare per il rimborso, toccare **Rimborso**, infine toccare **OK** per confermare.

### Notifica aggiornamenti

Nella schermata Play Store, toccare selezionare Le mie app. Toccare selezionare Impostazioni\Notifiche per abilitare la notifica degli aggiornamenti.

### Aggiornamento automatico

Per aggiornare automaticamente tutte le applicazioni installate, toccare e selezionare Le mie app nella schermata Play Store. Toccare selezionare Impostazioni\Aggiornamento autom. applicazioni per abilitare questa funzione.

Per l'aggiornamento automatico di un'applicazione specifica, toccare il **tasto Menu** e selezionare la casella di controllo **Consenti aggiornamento** nella schermata dei dettagli.

### Valutazione e recensione

Aprire la schermata dei dettagli di un'applicazione, toccare le stelle sotto Scrivi una recensione per assegnare e inserire commenti, toccare OK per confermare.

### Segnalazione

È possibile segnalare a Play Store un'applicazione dal contenuto inappropriato. Aprire la schermata dei dettagli dell'applicazione, scorrere fino in fondo e toccare **Segnala come inappropriato**, immettere il motivo quindi toccare **Invia**.

# 8 Applicazioni multimediali

# 8.1 Fotocamera

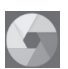

Il tablet è dotato di una fotocamera che consente di scattare foto e acquisire video:

Prima di utilizzare la fotocamera, accertarsi di aprire il copriobiettivo di protezione per evitare di compromettere la qualità dell'immagine.

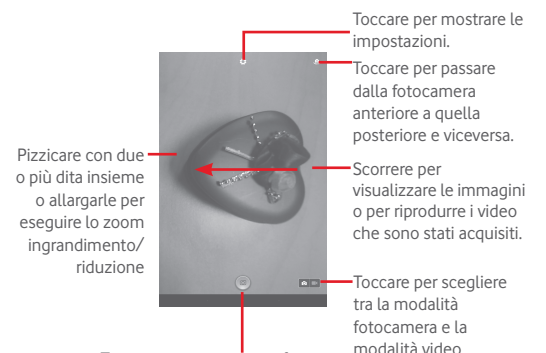

Toccare per scattare una foto.

#### Per scattare una foto

Il display serve da mirino. Inquadrare l'oggetto o il paesaggio, quindi toccare l'icona per scattare la foto che verrà salvata automaticamente.

### Per filmare un video

Puntare l'obiettivo per inquadrare l'oggetto o il panorama, quindi toccare l'icona per avviare la registrazione. Toccare **11** per mettere in pausa la registrazione, toccare **11** per salvare il video.

### Altre operazioni quando si riproducono una foto o un video

- Toccare l'icona in basso nella schermata per condividere e modificare la foto o il video ripresi.
- Toccare l'icona delle foto per accedere alla Galleria.

# 8.1.1 Impostazioni nella modalità fotogramma

Prima di scattare una foto/riprendere un video, toccare l'icona or regolare una serie di impostazioni in modalità fotogramma.

### Fotocamera posteriore e modalità di scatto

Toccare l'icona 💽 per accedere alle impostazioni della fotocamera e visualizzare le opzioni di seguito tra cui scegliere:

- Manuale Toccare per attivare la modalità manuale.
- Panoramica Toccare per attivare/disattivare la funzione panoramica. Premere il pulsante Otturatore per avviare lo scatto di foto panoramiche e spostare il tablet verso la direzione del soggetto e sovrapporre le due righe. Dopo che gli slot grigi in basso nella schermata sono pieni di blu, il tablet salverà automaticamente la foto.
- Notte Toccare per attivare/disattivare la funzione notte.

### Fotocamera anteriore e modalità di scatto

Passare alla fotocamera anteriore, toccare l'icona 💽 per accedere alle impostazioni della fotocamera e visualizzare le opzioni di seguito tra cui scegliere: • Collage Toccare per attivare la funzione Collage. Dopo aver scattato quattro foto, il tablet automaticamente le sintetizzerà e salverà in una sola immagine.

# 8.2 Galleria

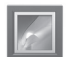

La funzione Galleria funge da lettore multimediale per la visualizzazione di foto e video. Inoltre è disponibile una selezione di altre operazioni per foto e video.

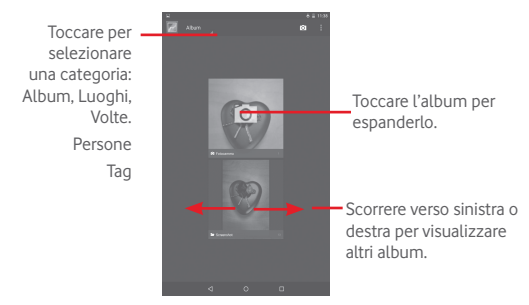

### Per visualizzare una foto/riprodurre un video

Foto e video sono visualizzati in album nella Galleria.

- Toccare un album e tutte le foto o tutti i video si espanderanno sullo schermo.
- Toccare una foto o un video di un album per visualizzarli o riprodurli.
- Scorrere a destra o a sinistra per visualizzare le foto o i video successivi o precedenti.

### Operazioni con le foto

È possibile eseguire delle operazioni con le foto: modificarle, condividerle

con amici, impostarle come foto contatto o sfondo e così via.

Toccare , selezionare **Modifica**, vengono visualizzate più opzioni tra cui scegliere.

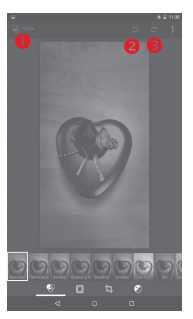

- Toccare per salvare l'immagine modificata.
- O Toccare per annullare la modifica precedente.
- Toccare per ripetere la modifica precedente.

### Operazioni di gruppo

Il menu Galleria è dotato di funzioni multiselezione per applicare operazioni di gruppo a video e foto.

Aprire la finestra principale Galleria o un album, toccare l'icona e selezionare **Seleziona album** o **Seleziona elemento** per attivare la modalità operazioni di gruppo (è possibile anche toccare e tenere premuto un album o una foto), quindi toccare gli album o le foto su cui lavorare. Toccare l'icona roccare e lenere quelle selezionate.

#### YouTube 8.3

YouTube è un servizio online di condivisione video per visualizzare. scaricare e condividere video. Il servizio supporta una funzione di streaming che consente di guardare video guasi in contemporanea al download effettuato da Internet

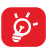

Dal momento che il servizio video è online, per accedere a YouTube il tablet deve disporre di una connessione alla rete.

Tutti i video in YouTube sono raggruppati in varie categorie, come Popolari su YouTube, Musica, Sport, ecc.

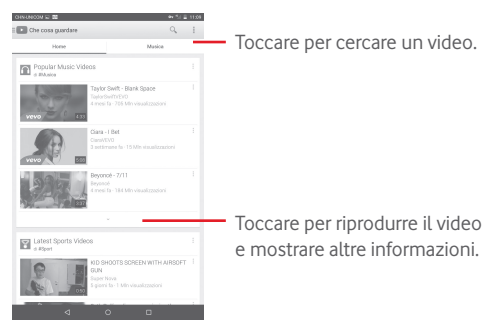

Toccare Impostazione nella schermata YouTube per definire le impostazioni generali di YouTube. Per i relativi dettagli, visitare il sito Web di YouTube: www.YouTube.com

# 831 Visione di video

Toccare un video per riprodurlo. Nella schermata di riproduzione, è possibile visualizzare informazioni e commenti sui video nonché sfogliare link a video correlati. Da guesta schermata è inoltre possibile

valutare, condividere, etichettare come preferiti, creare una nuova playlist e così via.

Per uscire dalla schermata di riproduzione video, toccare  $\checkmark$  per ridurre lo zoom della schermata, quindi trascinarla verso destra o sinistra fino alla sua scomparsa.

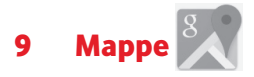

# 9.1 Informazioni sulla posizione

### 9.1.1 Scegliere un'origine dati per determinare la propria posizione

Trascinare verso il basso il pannello Impostazioni rapide e toccare **ter** per accedere a **Impostazioni**, toccare **Accesso al posizionamento**.

Attivare **Geolocalizz**. e selezionare la modalità **Alta precisione** per impostare il GPS come origine dati di La mia posizione.

### 9.1.2 Aprire Google Maps e visualizzare La mia posizione

Toccare Mappe nella schermata Applicazioni.

Toccare l'icona 🔊 sulla mappa per visualizzare La mia posizione.

La mappa viene centrata su un pallino blu, circondato da un cerchio blu. La posizione coperta si trova all'interno del cerchio blu.

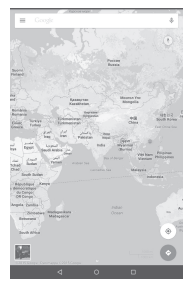

Per spostare la mappa, trascinarla con il dito.

Per ingrandire o rimpicciolire la mappa, avvicinare o allargare le dita, oppure toccare due volte una posizione sullo schermo.

Per eliminare la cronologia delle mappe, toccare e le **Impostazioni**, selezionare **Cronologia mappe**, quindi toccare X.

# 9.2 Ricercare una posizione

Mentre è visualizzata una mappa, toccare la casella di ricerca per attivare la funzione di ricerca.

Immettere un indirizzo, una città o il nome di un'azienda nella casella di ricerca.

Toccare l'icona della ricerca per avviare la ricerca, dopo poco i risultati saranno visualizzati sulla mappa sotto forma di pallini rossi. Toccarne uno per mostrarne l'etichetta.

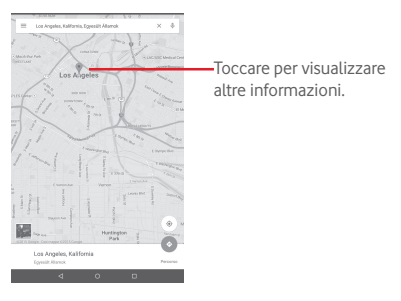

# 9.3 Aggiungere una posizione agli Speciali

Come con i segnalibri per gli indirizzi Web in Internet, è possibile aggiungere a Speciali una posizione per l'uso successivo.

# 9.3.1 Come aggiungere una posizione a Speciali (o rimuoverla)

Toccare una posizione su una mappa

Toccare il rettangolo dell'indirizzo visualizzato

Toccare la stella blu nella parte superiore della schermata per aggiungere la posizione a Speciali. (O toccare una stella gialla per rimuovere la posizione da Speciali).

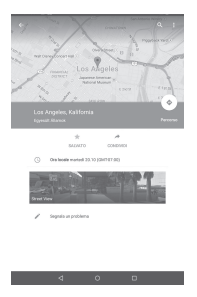

- 9.4 Ottenere indicazioni stradali per tragitti in auto, con trasporti pubblici o a piedi
- 9.4.1 Ottenere l'itinerario consigliato di un viaggio

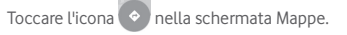

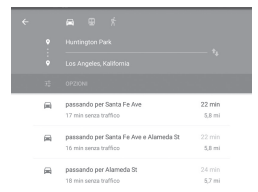

- Toccare la barra di immissione o il triangolo per modificare il punto di partenza mediante uno dei metodi seguenti: inserire un indirizzo, usare La mia posizione, selezionare un punto di partenza sulla mappa, selezionare un elemento speciale o usare la cronologia di ricerca.
- Fare altrettanto per il punto di destinazione.
- Per invertire il percorso, toccare 1 .
- In un elenco viene visualizzato un paio di percorsi consigliati. Toccarne uno per visualizzare le indicazioni nei dettagli.

Per ottenere le indicazioni per il percorso inverso, aprire la finestra delle istruzioni del percorso, e toccare **11** .. Non è necessario inserire nuovamente i punti di partenza e destinazione.

# 9.4.2 Visualizzare un'anteprima dei percorsi consigliati e scegliere quello più adatto

L'anteprima è disponibile nelle visualizzazioni di navigazione, satellitare e altre.

 Toccare la freccia sinistra o destra per visualizzare l'anteprima della tratta successiva o precedente del percorso. Nel selezionare il percorso preferito o più fattibile, i due fattori principali da considerare sono la distanza e il tempo. La distanza e l'orario stimato vengono visualizzati in alto nella schermata delle indicazioni stradali.

# 9.4.3 Ricercare posizioni lungo il percorso

Per istruzioni dettagliate, fare riferimento alla sezione "9.2 Ricercare una posizione".

# 9.5 Disposizione dei livelli

I livelli consentono di visualizzare le posizioni e informazioni aggiuntive sulla mappa. È possibile aggiungere più livelli o rimuoverne altri per regolare con precisione le informazioni di volta in volta visibili sulla mappa.

# 9.5.1 Per visualizzare più livelli

Toccare l'icona nella schermata Mappe. Tra tutti i livelli disponibili (Traffico, Satellite, e così via), selezionarne uno per visualizzarlo.

# 9.5.2 Per cancellare la mappa

Una volta ottenute le indicazioni o effettuata la ricerca sulla mappa, è possibile cancellare gli indicatori/livelli creati procedendo come segue: toccare toccare le **Impostazioni**, selezionare **Cronologia mappe**, quindi toccare X.

# 10 Altro

# 10.1 Calcolatrice

Con l'applicazione Calcolatrice è possibile risolvere molti problemi matematici

Per accedere a questa funzione, toccare 🔝 nella schermata Home, quindi toccare

Immettere un numero, selezionare il tipo di operazione da eseguire. auindi immettere il secondo numero e premere "=" per visualizzare il risultato. Toccare CE per cancellare le cifre una ad una, toccare C per cancellarle tutte in una volta

# 10.2 File Manager

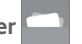

Per accedere a questa funzione, toccare .... nella schermata Home, quindi toccare

File Manager funziona sia con la scheda SD esterna che con la memoria interna

File Manager consente di visualizzare i dati memorizzati sia nella scheda microSD che nella memoria interna, tra cui le applicazioni, i file multimediali, i video, le foto o i file audio realizzati, altri dati trasferiti tramite Bluetooth, cavo USB, ecc.

Durante il download di un'applicazione dal PC alla scheda microSD, è possibile individuare l'applicazione su File Manager, guindi toccarla per installarla nel tablet

File Manager permette di eseguire con grande efficienza le seguenti comuni operazioni: creare (sub)cartelle, aprire cartelle/file, visualizzare, rinominare, spostare, copiare, eliminare, riprodurre, condividere ecc.

# 10.3 Registratore audio

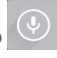

Per accedere a questa funzione, toccare 😳 nella schermata Home, guindi toccare 💿

Registratore audio consente di registrare la voce/l'audio per secondi/ ore

# 10.4 Peel Smart Remote

Per accedere a questa funzione, toccare P nella schermata Home. Successivamente seguire le istruzioni sullo schermo per impostare il tablet

Peel Smart Remote trasforma il tablet in un telecomando per il controllo di TV e DVR.

# 10.5 Gestione dispositivi

Per accedere a questa funzione, toccare 📰 nella schermata Home, quindi toccare

Gestione dispositivi consente all'applicazione Google Play Services di cancellare tutti i dati sul tablet, di modificare la password di sblocco dello schermo del tablet, di bloccare lo schermo e di attivare la suoneria del tablet.

# 10.6 Altre applicazioni (1)

Le applicazioni precedenti nella sezione sono preinstallate nel tablet. Per leggere una breve introduzione delle applicazioni di terzi preinstallate, consultare la documentazione fornita con il tablet. È inoltre possibile scaricare nel tablet migliaia di applicazioni di terze parti accedendo ad Google Play Store.

La disponibilità varia in base al paese e all'operatore di rete.

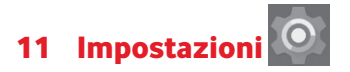

Trascinare verso il basso il pannello delle notifiche e toccare 🔯 per accedere a Impostazioni.

# 11.1 Wireless e reti

### 11.1.1 Wi-Fi

Wi-Fi permette di navigare in Internet senza utilizzare la scheda SIM ogniqualvolta ci si trovi in presenza di una rete wireless. È sufficiente accedere alla schermata **Wi-Fi** e configurare il punto di accesso per connettere il tablet alla rete wireless.

Per istruzioni dettagliate sull'uso del Wi-Fi, fare riferimento alla sezione "6.1.2 Wi-Fi".

### 11.1.2 Bluetooth

Su distanze brevi, Bluetooth consente al tablet di scambiare dati (video, immagini, musica e altro) con altri dispositivi supportati da Bluetooth (tablet, computer, stampante, cuffie, kit viva voce ecc.).

Per ulteriori informazioni su Bluetooth, fare riferimento alla sezione "6.2 Connessione a dispositivi Bluetooth".

# 11.1.3 Utilizzo dati

È possibile trascinare la linea di avviso in base al proprio limite. È possibile scegliere un ciclo di utilizzo dati per visualizzare le statistiche e le relative applicazioni dei dati utilizzati dal tablet.

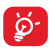

L'utilizzo dei dati misurato dal tablet e dal gestore può essere calcolato diversamente. Si consiglia di mantenere un margine di sicurezza.

### 11.1.4 Modalità aereo

Selezionare la casella di controllo **Modalità aereo** nel menu "in più..." per disattivare contemporaneamente tutti i segnali wireless compresi Wi-Fi, Bluetooth e altro.

# 11.1.5 Impostazioni VPN

Le reti private virtuali mobili (VPN mobile o mVPN) consentono a un dispositivo mobile di accedere alle risorse di rete e alle applicazioni software presenti sulla rete domestica, tramite una connessione su reti wireless o cablate. Le mVPN sono impiegate in ambienti in cui i lavoratori hanno bisogno di tenere aperte le sessioni applicative per tutta la giornata lavorativa, poiché l'utente si trova a connettersi tramite varie reti wireless, incontrare lacune nella copertura o sospendere e riavvia il dispositivo per risparmiare l'energia della batteria. Una rete VPN convenzionale non è in grado di sopravvivere a tali eventi poiché il tunnel di rete viene interrotto, causando la disconnessione delle applicazioni, sospensioni, errori o addirittura il blocco del dispositivo stesso.

Per maggiori informazioni sulla VPN, fare riferimento alla sezione "6.6 Connessione a reti private virtuali".

# 11.1.6 Tethering e hotspot portatile

Questa funzione consente di condividere la connessione dati del tablet tramite USB o come punto di accesso Wi-Fi portatile (fare riferimento alla sezione "6.5 Condivisione della connessione dati mobile del tablet").

# 11.1.7 Reti mobili

### Dati attivati

Abilita l'accesso ai dati su rete mobile

### Roaming dati

Connette al servizio dati durante il roaming

### Tipo di rete preferito

Toccare per visualizzare/modificare le preferenze.

### Nomi punti di accesso

È possibile selezionare la rete preferita da questo menu.

# 11.2 Dispositivo

# 11.2.1 Audio e notifica

Utilizzare le impostazioni Audio e notifiche per configurare il volume e le suonerie per eventi e ambienti differenti.

### Suono

Suono consente all'utente con le sue impostazioni di regolare Volume contenuti multimediali, Volume sveglia e Volume notifiche, ecc.

| <ul> <li>Interruzione</li> </ul>                      | Toccare per<br>interruzione.           | impostare                    | la     | modalità      | di         |
|-------------------------------------------------------|----------------------------------------|------------------------------|--------|---------------|------------|
| <ul> <li>Suoneria notifica<br/>predefinita</li> </ul> | Toccare per so<br>predefinita.         | egliere la suc               | oneri  | a della notif | ica        |
| • Altri suoni                                         | Toccare per in<br><b>Suono di bloc</b> | ipostare Suor<br>co schermo. | ni all | a pression    | <b>e</b> e |

### Notifica

Le impostazioni di notifica consentono all'utente di configurare Notifiche app, attivare/disattivare la visualizzazione di tutte le notifiche quando il dispositivo è bloccato e così via.

# 11.2.2 Display

• Sfondo Toccare per impostare lo sfondo.

| <ul> <li>Livello luminosità</li> </ul> | Toccare | per | regolare | la | luminosità | dello |
|----------------------------------------|---------|-----|----------|----|------------|-------|
|                                        | schermo |     |          |    |            |       |

- Sospensione Toccare per impostare il timeout dello schermo.
- Dimensioni Toccare per impostare le dimensioni dei caratteri caratteri.
- Toccare due volte Selezionare la casella di controllo per poter per riatt. sbloccare lo schermo toccando due volte su di esso.

### 11.2.3 Archiviazione

Usare queste impostazioni per monitorare lo spazio totale e disponibile sul tablet e sulla scheda microSD; per gestire la scheda microSD.

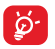

Se viene visualizzato un messaggio di avviso relativo allo spazio limitato della memoria del tablet, sarà richiesto di liberare spazio eliminando applicazioni non desiderate, file scaricati e così via.

### 11.2.4 Batteria

Nella schermata di gestione batteria è possibile vedere l'utilizzo della batteria dall'ultimo collegamento del tablet a una fonte di energia. La schermata visualizza anche lo stato della batteria e il tempo passato dall'ultima carica. Toccare una categoria per vederne il consumo specifico.

### 11.2.5 Applicazioni

Le impostazioni di Applicazioni consentono di visualizzare i dettagli sulle applicazioni installate sul proprio tablet, per gestirne i dati e forzarne l'arresto.

# 11.3 Personale

# 11.3.1 Accesso alla posizione

### Satelliti GPS

Selezionare per utilizzare il ricevitore satellitare del sistema GPS (Global Positioning System) del tablet al fine di determinare la propria posizione con una precisione nell'ordine di qualche metro ("livello strada"). La procedura di accesso al satellite GPS e di impostazione della posizione specifica del tablet per la prima volta richiede un massimo di 5 minuti. È necessario posizionarsi in un punto con una chiara visibilità del cielo ed evitare di muoversi. Successivamente, al GPS sono necessari solo 20-40 secondi per identificare la posizione precisa dell'utente.

### 11.3.2 Protezione

### Configura blocco schermo

| <ul> <li>Nessuno</li> </ul>  | Toccare per disattivare la sicurezza sblocco schermo.           |
|------------------------------|-----------------------------------------------------------------|
| Scorrimento                  | Toccare per attivare la modalità di sblocco a scorrimento.      |
| Pattern                      | Toccare per creare un pattern per sbloccare lo schermo.         |
| • PIN                        | Toccare per immettere un PIN numerico per sbloccare lo schermo. |
| <ul> <li>Password</li> </ul> | Toccare per immettere una password per sbloccare lo schermo.    |

### Info proprietario

Toccare per inserire info sul proprietario da visualizzare sulla schermata di blocco.

### Toccare con la mano per bloccare

Selezionare la casella di controllo per poter bloccare lo schermo poggiando il palmo della propria mano su di esso.

### Esegui crittografia tablet

È possibile crittografare i propri account, impostazioni, applicazioni di download e relativi dati, file multimediali e di altro tipo toccando Esegui crittografia tablet.

### Rendi visibili le password

Selezionare per mostrare le password durante l'inserimento.

### Amministratori dispositivo

Toccare per visualizzare o disattivare amministratori del dispositivo.

### Origini sconosciute

Selezionare la casella per consentire l'installazione di applicazioni ottenute da siti Web, tramite email o da altri siti diversi da Google Play Store.

Per proteggere il tablet e i dati personali, scaricare le applicazioni solo da origini attendibili, come Google Play Store.

### Verifica applicazioni

Selezionare la casella per non consentire o avvisare prima dell'installazione di applicazioni che potrebbero essere dannose.

### Tipo di archiviazione

Toccare per scegliere un tipo di archiviazione.

### Credenziali attendibili

Toccare per visualizzare certificati CA attendibili.

### Installa da scheda SD

Toccare per installare un certificato di protezione da una scheda microSD o dalla memoria interna.

### Cancella credenziali

Toccare per rimuovere tutti le credenziali.

# 11.3.3 Lingua e tastiera

Utilizzare Impostazioni lingua e tastiera per selezionare la lingua per il testo sul tablet e per configurare la tastiera a schermo. È anche possibile configurare le impostazioni per l'immissione vocale e la velocità del puntatore.

### Lingua

Toccare per selezionare la lingua e l'area desiderata.

### Controllo ortografico

Selezionare la casella per attivare il suggerimento di parole da parte del sistema.

### Dizionario personale

Toccare per aprire un elenco di parole aggiunte al dizionario. Toccare una parola per modificarla o eliminarla. Toccare il pulsante (+) per aggiungere una parola.

### Tastiera Android

Le impostazioni della tastiera Android riguardano la tastiera a schermo che è inclusa nel tablet. Le funzioni di correzione e di inserimento delle maiuscole influiscono solo sulla versione inglese della tastiera. Di seguito sono riportate le opzioni disponibili:

### • Lingua

Toccare per impostare la lingua di immissione.

### Correzione testo

Toccare per attivare o disattivare la correzione automatica, oppure regolare la sensibilità della correzione.

### Avanzate

Toccare per visualizzare impostazioni più avanzate per la tastiera Android, quali **Ritardo eliminazione popup tasto**.

### Input voce

Toccare per configurare le impostazioni di ricerca vocale, quali lingua, output vocale, ecc.

### Output sintesi vocale

### Motore preferito

Toccare per selezionare un motore preferito per la sintesi vocale, toccare l'icona impostazioni opi per visualizzare altre scelte per ogni motore.

### Velocità voce

Toccare per aprire una finestra di dialogo in cui è possibile selezionare la velocità della voce del sintetizzatore.

### Ascolta un esempio

Toccare per riprodurre un breve esempio del sintetizzatore vocale utilizzando le impostazioni correnti.

### 11.3.4 Backup e ripristino

### Backup dati utente

Selezionare la casella per eseguire il backup delle impostazioni del tablet e di altri dati applicativi nei server Google, utilizzando il proprio account Google. Se si sostituisce il tablet, le impostazioni e i dati di cui è stata creata una copia di backup vengono ripristinati nel nuovo tablet al primo accesso al proprio account Google. Selezionando questa opzione, viene eseguito il backup di un'ampia gamma di impostazioni e dati, tra cui le password Wi-Fi, i segnalibri, l'elenco delle applicazioni installate, le parole aggiunte al dizionario utilizzato dalla tastiera a schermo e la
maggior parte delle impostazioni configurate mediante l'applicazione Impostazioni. Se si deseleziona questa opzione, si interrompe il backup delle impostazioni e gli eventuali backup esistenti vengono eliminati dai server di Google.

# Backup account

Toccare per attivare/disattivare la funzione Backup account.

# Ripristino automatico

Quando è attivata la funzione Backup account, toccare l'interruttore per attivare questa funzione e ripristinare le impostazioni o altri dati di cui è stato eseguito il backup alla reinstallazione di un'applicazione.

# Ripristino dati di fabbrica

Il ripristino consente di cancellare tutti i dati personali dall'archivio interno del tablet, comprese le informazioni relative al proprio account Google, qualsiasi altro account, le impostazioni di sistema e delle applicazioni e qualsiasi applicazione scaricata. Con il ripristino del tablet non sarà cancellato alcun aggiornamento del software del sistema scaricato, né alcun file sulla scheda microSD, ad esempio musica o foto. Se si seleziona la casella "Metti da parte il contenuto dell'archivio del tablet" prima di toccare **Reimposta tablet**, tutti i file salvati nella memoria del tablet saranno preservati. Se si ripristina il tablet in questo modo, viene chiesto di inserire nuovamente lo stesso tipo di informazioni immesse al primo avvio di Android.

Se non è possibile accendere il tablet, esiste un'alternativa per eseguire il ripristino dei dati di fabbrica utilizzando i tasti. Premere i tasti **Aumento del volume** e **Accensione** contemporaneamente fino all'accensione del telefono.

# 11.4 Account

Utilizzare le impostazioni per aggiungere, rimuovere e gestire il proprio account email e altri account supportati. È inoltre possibile utilizzare queste impostazioni per controllare se e come tutte le applicazioni inviano, ricevono e sincronizzano i dati in base a programmazioni proprie e se tutte le applicazioni possono sincronizzare automaticamente i dati dell'utente.

# 11.5 Sistema

# 11.5.1 Data e ora

Utilizzare Impostazioni data e ora per impostare le preferenze di visualizzazione di data e ora.

#### Data e ora automatiche

Toccare per selezionare Utilizza l'orario fornito dalla rete o per disattivare.

Selezionare la casella per usare l'ora fornita dalla rete.

#### Fuso orario automatico

Selezionare la casella per usare il fuso orario fornito dalla rete. Deselezionare per impostare i valori manualmente.

#### Imposta data

Toccare per aprire una finestra di dialogo in cui è possibile impostare manualmente la data del tablet.

#### Imposta ora

Toccare per aprire una finestra di dialogo in cui è possibile impostare manualmente l'ora del tablet.

#### Seleziona fuso orario

Toccare per aprire una finestra di dialogo in cui è possibile impostare il fuso orario del tablet.

# Usa formato 24 ore

Selezionare per visualizzare l'ora nel formato 24 ore.

# Scegli il formato della data

Toccare per aprire una finestra di dialogo in cui è possibile selezionare il formato per la visualizzazione delle date.

# 11.5.2 Accesso facilitato

Utilizzare le Impostazioni di accesso facilitato per configurare qualsiasi plug-in di accessibilità installato nel tablet.

#### TalkBack

Toccare per attivare/disattivare la funzione di talkback.

### Didascalia

Toccare per impostare il tipo di didascalia.

### Testo grande

Selezionare la casella per ingrandire il testo.

#### Rotazione automatica schermata

Selezionare la casella di controllo per attivare la funzione di rotazione automatica della schermata.

#### Output sintesi vocale

Toccare per impostare la funzione di output sintesi vocale.

#### Gesti ingrandimento

Toccare per attivare/disattivare la funzione di ingrandimento/riduzione zoom toccando tre volte lo schermo.

#### Pronuncia le password

Selezionare la casella per pronunciare le password durante la digitazione.

#### Collegam accessibilità

Toccare per attivare/disattivare le funzioni di accessibilità.

#### Ritardo tocco e pressione

Toccare per regolare la durata del ritardo di tocco e pressione. Questa funzione consente al tablet di differenziare tocco da tocco e pressione, per evitare operazioni errate.

# 11.5.3 Opzioni sviluppatore

Per accedere a questa funzione, toccare Impostazioni\Informazioni sul tablet, quindi toccare Numero build 7 volte. Ora Opzioni sviluppatore è disponibile.

La schermata Opzioni sviluppatore contiene impostazioni utili per lo sviluppo di applicazioni Android. Per informazioni complete, compresa la documentazione sulle applicazioni di Android e sugli strumenti di sviluppo, visitare il sito Web per sviluppatori Android (http://developer. android.com).

# Esegui report bug

Toccare per selezionare la raccolta di informazioni sullo stato corrente del dispositivo e da inviare come messaggio email.

### Password di backup desktop

Toccare per impostare, cambiare o rimuovere la password per backup completo del desktop.

#### Rimani attivo

Selezionare per evitare che la luminosità dello schermo si abbassi e che lo schermo si blocchi quando il tablet è collegato a un caricabatterie o a un dispositivo USB che fornisce l'alimentazione. Non utilizzare questa impostazione con un'immagine statica sul tablet per lunghi periodi di tempo, altrimenti tale immagine potrebbe rimanere impressa sullo schermo.

# Debug USB

Selezionare per consentire agli strumenti di debug su un computer di comunicare con il tablet tramite una connessione USB.

#### Posizioni fittizie

Selezionare per consentire a uno strumento di sviluppo su un computer di controllare la posizione presunta del tablet anziché utilizzare gli strumenti interni del tablet a questo scopo.

# Seleziona applicazione di debug

Toccare per selezionare l'applicazione di debug.

#### Verifica app USB

Selezionare la casella per verificare le applicazioni USB.

# Mostra tocchi

Selezionare per mostrare il feedback vocale per i tocchi.

#### Posizione puntatore

Selezionare per mostrare i dati attuali del tocco.

#### Mostra limiti di layout

Selezionare per mostrare limiti di taglio, margini, ecc.

#### Mostra aggiorn. vista GPU

Selezionare la casella per mostrare gli aggiornamenti vista GPU.

# Mostra aggiornamenti layer hardware

Selezionare la casella per mostrare gli aggiornamenti layer hardware.

## Debug overdraw GPU

Selezionare la casella per eseguire il debug dell'overdraw GPU.

#### Aggiornamenti superficie

Selezionare la casella per mostrare gli aggiornamenti dello schermo.

#### Scala animazione finestra

Toccare per regolare la scala di animazione della finestra.

# Scala animazione transizione

Toccare per regolare la scala di animazione durante la transizione.

#### Scala durata animatore

Toccare per regolare la scala durata animatore.

#### Disattiva overlay hardware

Selezionare per utilizzare sempre l'unità GPU per la composizione a schermo.

#### Forza rendering GPU

Selezionare per usare forzatamente l'accelerazione hardware per 2D nelle applicazioni.

#### Forza 4x MSAA

Selezionare la casella di controllo per attivare 4x MSAA.

#### Modalità severa attivata

Selezionare per attivare la modalità severa. Dopo l'attivazione, lo schermo lampeggia quando le applicazioni eseguono operazioni prolungate nel thread principale.

# Mostra utilizzo CPU

Selezionare per mostrare l'utilizzo attuale della CPU.

#### Profilo di rendering GPU

Selezionare per usare l'accelerazione hardware per 2D nelle applicazioni.

#### Attiva tracce OpenGL

Toccare per regolare le tracce OpenGL.

#### Non mantenere attività

Selezionare per distruggere tutte le attività non appena si esce.

#### Limite processi in background

Toccare per cambiare il limite dei processi in background.

#### Mostra tutti i messaggi ANR

Selezionare per mostrare il dialogo "Applicazione Non Risponde" per le applicazioni in background.

# 11.5.4 Informazioni sul tablet

Include tutta una serie di informazioni che spaziano da Informazioni

legali, Numero modello, Versione firmware, Versione banda di base, Versione kernel, Numero build, a quelle sotto elencate:

#### Aggiornamenti software

Toccare per controllare gli aggiornamenti software.

# Stato

Contiene lo stato di Batteria, Livello batteria, Mio numero tablet, Rete, Forza segnale, ecc.

#### Informazioni legali

Toccare per visualizzare le informazioni legali.

Alcuni servizi e applicazioni potrebbero non essere disponibili in tutti i paesi.

Per maggiori informazioni rivolgersi al punto vendita.

Android è un marchio di Google Inc. Il robot Android è riprodotto o modificato a partire da opere create e condivise da Google e utilizzato conformemente alle condizioni descritte nella licenza di attribuzione Creative Commons 3.0.

© Vodafone Group 2015. Vodafone e i loghi Vodafone sono marchi di fabbrica Vodafone Group. I nomi di prodotti o aziende citati nel presente documento potrebbero essere marchi di fabbrica dei rispettivi proprietari.